## FOR MOBILE PHONE:

#### **Step #1:**

Find MAKAIR in the available Wi-Fi networks attempt connecting to it. Instead of the previous single step password required, you will see a screen as shown below. Click on the drop-down menu button as shown to get the desired option.

| MAKAIR<br>EAP method<br>PEAP V | Click on the drop<br>menu to view me | o down<br>ore options |
|--------------------------------|--------------------------------------|-----------------------|
| None 💌<br>CA certificate       |                                      |                       |
| Select certific                | cate 🗸                               |                       |
| CA certificate mus<br>Identity | t be selected.                       |                       |
| Anonymous identit              | y                                    |                       |
| Password                       |                                      |                       |
| O Show pass                    | sword                                |                       |
| O Show adva                    | anced options                        |                       |
|                                | CANCEL                               | CONNECT               |

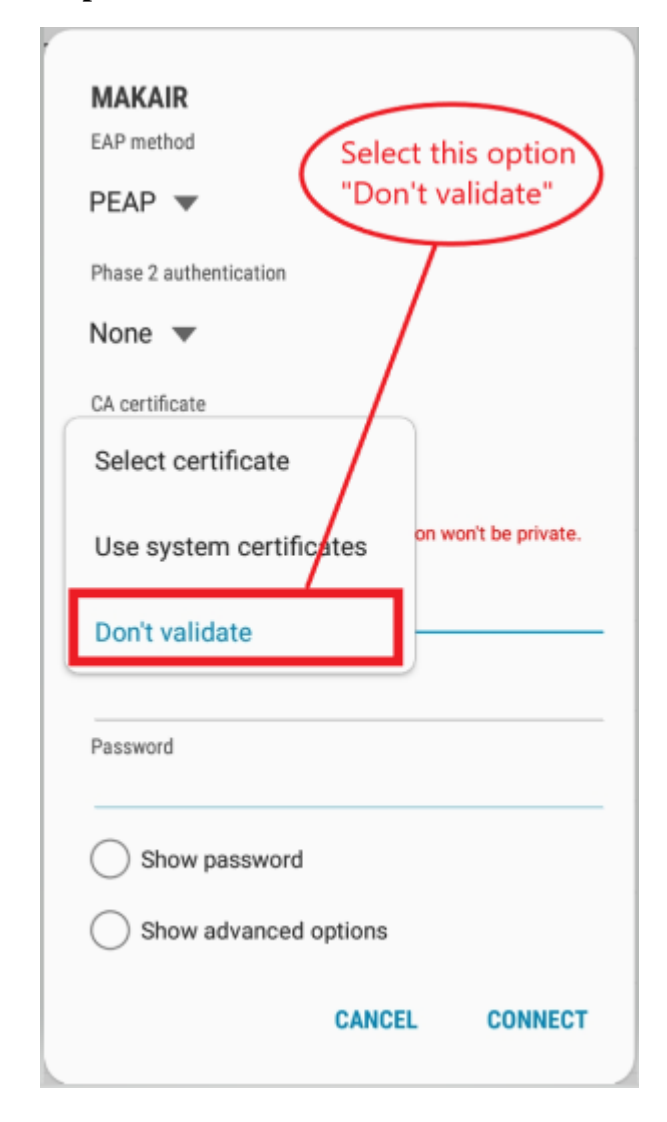

Step #2: Select "Don't validate"

### **Step #3**:

- > Under "Identity" provide your university email address
- Skip (Leave empty) "Anonymous Identity"
- > Under "Password" provide your webmail password
- Click "Connect"

| MAKAIR<br>EAP method<br>PEAP T Enter your university<br>email address and the<br>password |
|-------------------------------------------------------------------------------------------|
| Phase 2 authentication                                                                    |
| None 🔻                                                                                    |
| CA certificate                                                                            |
| Don't validate 🔻                                                                          |
| No certificate specified. You connection won't be private.                                |
| Identity<br>@students.mak.ac.ug                                                           |
| Anonymous identity                                                                        |
| Password                                                                                  |
| Show password                                                                             |
| Show advanced options                                                                     |
| CANCEL CONNECT                                                                            |

After this step, a connection to MAKAIR should be established.

| <b>F Y E</b> ©     | 💐 🖘 Jil 45% 🛢 16:10 |
|--------------------|---------------------|
| < WI-FI            | ADVANCED            |
| ON                 |                     |
| Current network    | •                   |
| Connected          | Connected!          |
| Available networks |                     |

# FOR COMPUTERS:

Step #1: Under the available Wi-Fi networks, find MAKAIR

> Provide your **university email address** as the "username".

|            | MAKAIR                                                                       |
|------------|------------------------------------------------------------------------------|
| 6          | Connecting                                                                   |
|            | Enter your user name and password                                            |
|            | @students.mak.ac.ug ×                                                        |
|            | Password                                                                     |
|            | OK Cancel                                                                    |
| le<br>le   | s8test<br>Secured<br>EACREEE<br>Secured<br>EACREEE<br>Secured                |
| Netw       | rork & Internet settings<br>e settings, such as making a connection metered. |
| n≣<br>Wi÷i | i∯⊃ 0j0<br>Motrile<br>Airplane mode∵ hotspot                                 |
|            | ^ @ ₩ 4× 1032 AM                                                             |

Step #2: Enter your **webmail password** as the "Password"

| (c.          | EACREEE<br>Secured                     |                                   |          |  |
|--------------|----------------------------------------|-----------------------------------|----------|--|
| (k.          | MAKAIR<br>Secured<br>Enter your use    | r name and passwon                |          |  |
|              | @students.mak.ac.ug                    |                                   |          |  |
|              | ••••••                                 |                                   |          |  |
|              | OK                                     | G                                 |          |  |
| G.           | s8test<br>Secured                      | Enter your w<br>password          | vebmail  |  |
| Netw         | vork & Internet<br>pr settings, such a | settings<br>making a connection m | etered.  |  |
| iđi<br>Wi+Fi | දිං<br>Airplans                        | 0j0<br>Mobile<br>mode hotspot     |          |  |
|              |                                        | ∧ @ ₩ d× 103                      | 1/2021 🖏 |  |

### Step #3: Click "Connect" to continue

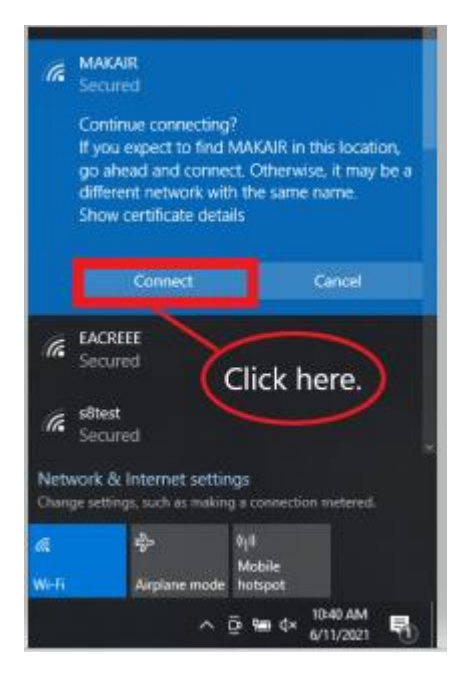

After the above step, you should now be connected to MAKIR

| (k          | MAKAIR<br>Connected, secured<br>Properties                                    |
|-------------|-------------------------------------------------------------------------------|
|             | Disconnect                                                                    |
| (k.         | EACREEE<br>Secured                                                            |
| G.          | s8test<br>Secured                                                             |
| 6.          | CEDAT-AIR<br>Secured                                                          |
| Netv        | work & Internet settings<br>ge settings, such as making a connection metered. |
| iÆ<br>₩i-fi | ∰> 8µ0<br>Mobile<br>Airplane mode hotspot                                     |
|             | ∧ ⊕ ⊕ ¢× 1040 AM                                                              |

END